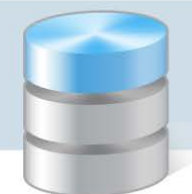

# Modyfikowanie i wprowadzanie frekwencji uczniów w dzienniku oddziału

Tabele frekwencji dostępne w widoku **Dziennik oddziału** przeznaczone są przede wszystkim do przeglądania frekwencji uczniów wybranego oddziału na lekcjach w celu wykrycia ewentualnych braków lub błędów. W widoku tym można zauważone braki uzupełnić, a błędy poprawić.

Nauczyciele mogą modyfikować lub wprowadzać wpisy tylko na porach lekcyjnych, na których przeprowadzili lekcje. Natomiast wychowawca może wprowadzać lub modyfikować wpisy na wszystkich porach lekcyjnych, także na tych, na których nie zostały utworzone lekcje.

## Wyświetlanie tabeli frekwencji w widoku Dziennik oddziału

- 1. W module *Dziennik* w widoku **Dziennik oddziału** wybierz oddział w drzewie danych.
- 2. W panelu z zakładkami stron dziennika wybierz zakładkę Frekwencja.

Jeśli zalogowany nauczyciel uczy w oddziale (ale nie jest jego wychowawcą), to w wyświetlonej na stronie tabeli frekwencji kolumny pór lekcyjnych, na których przeprowadził lekcje, wyróżnione są na biało.

| Dziennik Wydruk     | zennk Wydruki i zestawienia Pomoc Modraszła Łukasz [2/]                    |                                         |               |                        |    |     |          |                       |        |      |      |        |         |         |       |         |       |         |       |        |        |         |          |         |     |     |     |    |     |
|---------------------|----------------------------------------------------------------------------|-----------------------------------------|---------------|------------------------|----|-----|----------|-----------------------|--------|------|------|--------|---------|---------|-------|---------|-------|---------|-------|--------|--------|---------|----------|---------|-----|-----|-----|----|-----|
| - 🖂 🚺               |                                                                            | <b>RM</b>                               | 24            | 57                     |    |     |          |                       |        |      |      |        |         |         |       |         |       |         |       |        |        |         |          |         | 16  | Wyk | guj |    |     |
|                     |                                                                            |                                         |               | 5=                     |    |     |          |                       |        |      |      |        |         |         |       |         |       |         |       |        |        |         |          |         | 1   | Sta | rt  |    |     |
| oddzia              | ik<br>łu                                                                   | materiału                               | obserwa       | r Arkusze<br>Icji ocen |    |     |          |                       |        |      |      |        |         |         |       |         |       |         |       |        |        |         |          |         |     |     |     |    |     |
| 2013/2014           | ×                                                                          |                                         |               | a ilaa                 |    |     |          |                       |        |      |      |        |         |         |       |         |       |         |       |        |        |         |          |         |     |     |     |    | 20  |
| 1 [an (G-50)        | -                                                                          |                                         | ane uzien     | тпка                   | << | 25. | 1 - 01.1 | 2 2013 🤷 🔊 🧷 Zmień    | frekwe | ncję | 🕕 Dv | /ukrot | ne kli  | knięcie | we v  | vpis fr | ekwei | ncji po | woduj | ie wyś | wietle | enie hi | storii v | vpisóv  | 1   |     |     |    |     |
| H ibg (G-50)        |                                                                            | ,,,,,,,,,,,,,,,,,,,,,,,,,,,,,,,,,,,,,,, | ematy         |                        |    |     |          |                       |        |      |      | Ponie  | działek | 25.11   | .2013 |         |       |         |       |        |        | Wt      | orek 26  | 5.11.20 | 13  |     |     |    | Į Ž |
| 🗉 🧰 1cg (G-50)      |                                                                            | » F                                     | rekwencja     |                        |    |     | Nr       | Uczeń                 | 1      | 2    | 3    | 4      | 5       | 6       | 7     | 8       | 9     | 10      | 1     | 2      | 3      | 4       | 5        | 6       | 7   | 8   | 9   | 10 | 릚   |
| 🗉 🧰 2ag (G-50)      |                                                                            | » c                                     | ceny bieżą    | ice                    | 2  |     | 1        | Baranek Sylwia        | s      | •    | ?    | •      | •       | _       | u     |         |       |         | ?     | •      | •      | •       | •        | •       | ?   |     |     |    | 4   |
| 🗉 🧰 2bg (G-50)      |                                                                            | » s                                     | prawdziany    | /                      | 0  |     | 2        | Biniek Martyna        | •      |      | ?    |        | •       | •       | •     |         |       |         | ?     |        |        | •       | •        | •       | ?   |     |     |    |     |
| 🖲 🧰 2cg (G-50)      |                                                                            | l » i                                   | roczne        | oczne                  | 0  |     | 3        | Borek Marzena         |        |      | 2    |        |         |         |       |         |       |         | 2     |        |        |         |          |         | 2   |     |     |    |     |
| 🗃 🦲 3ag (G-50)      |                                                                            | » c                                     | ceny zacho    | owania                 | ~  | EA  | 4        | Conformiti Marok      | -      |      |      |        |         |         |       |         |       |         | ,     | -      | -      |         |          |         | ,   |     |     |    |     |
| 🖲 🧰 3bg (G-50)      |                                                                            | » l                                     | lwagi         |                        | ~  | BX  | -        |                       | •      | •    |      | •      | •       |         | •     |         |       |         |       | •      | •      | •       | •        | •       | -   |     |     |    |     |
| 🗄 🦲 1a (LO-50)      |                                                                            | >> p                                    | lan oddziału  | u                      | ~  |     | 5        | Dymski krystian       | •      | •    | × .  | •      | •       | •       | •     |         |       |         | 1     | •      | •      | •       | •        | •       | · * |     |     |    |     |
| 🗃 🦲 1b (LO-50)      |                                                                            | » c                                     | bserwacie     |                        | 2  |     | 6        | Grabowski Maksymilian | •      | •    | ?    | •      | •       | •       | •     |         |       |         | ?     | •      | •      | •       | •        | •       | ?   |     |     |    |     |
| 3 a (LO-50)         |                                                                            | 1                                       | -             | determine the          | 2  |     | 7        | Koper Jakub           | •      | •    | •    | •      | •       | •       | •     |         |       |         | ?     | -      | -      | -       | -        | -       | ?   |     |     |    |     |
| B 25 (LO-50)        |                                                                            |                                         | istawienia    | dziennika              | 2  |     | 8        | Kostecka Klaudia      | -      | -    | -    | -      | -       | -       | -     |         |       |         | ?     | •      | •      | •       | •        | •       | ?   |     |     |    |     |
| 2c (LO-50)          |                                                                            | C                                       | pis dziennił  | ka                     | 2  |     | 9        | Lasek Malwina         | •      | •    | ?    | •      | •       | •       | •     |         |       |         | ?     | •      | •      | •       |          | •       | ?   |     |     |    |     |
| B C 3b (LO-50)      |                                                                            | » u                                     | Iczniowie     |                        | 2  |     | 10       | Mieczyk Karolina      | •      | •    | •    | •      | •       | •       | •     |         |       |         | ?     | •      | •      | •       | •        | •       | ?   |     |     |    |     |
| 🗉 🧰 3c (LO-50)      |                                                                            | » p                                     | rzedmioty i   | i nauczyciele          | 0  |     | 11       | Nowak Adam            | •      |      | •    |        |         | •       | •     |         |       |         | ?     | •      |        |         |          | •       | ?   |     |     |    |     |
| 🕀 🧰 1at (T-50)      |                                                                            | » G                                     | irupy         |                        | 0  |     | 12       | Sobczyk Jolanta       |        |      |      |        |         |         |       |         |       |         | ,     |        |        |         |          | •       | 2   |     |     |    |     |
| 🗉 🧰 1bt (T-50)      |                                                                            | » (                                     | Iczniowie i p | przedmioty             | -  |     | 12       | Zimine Mishai         |        |      |      |        |         |         |       |         |       |         |       |        | -      |         |          |         |     |     |     |    |     |
| 🗉 🧰 2at (T-50)      |                                                                            | » C                                     | lyżurni       |                        | ~  |     | 13       | Zimiec Michar         | •      | •    | •    | •      | •       | z       | z     |         |       |         | 1     | •      | •      | •       | u        | u       | 1   |     |     |    |     |
| 🗉 🧰 2bt (T-50)      |                                                                            | >> D                                    | odatkowe      | informacje             |    |     |          |                       | 4      |      | _    |        |         |         |       |         |       |         |       |        |        |         |          |         |     |     |     |    |     |
| 🕀 🧰 3at (T-50)      |                                                                            |                                         |               |                        |    |     |          | Obecnych              | 12     | 12   | 12   | 12     | 12      | 10      | 10    | 0       | 0     | 0       | 13    | 11     | 12     | 12      | 10       | 11      | 13  | 0   | 0   | 0  |     |
| 🗉 🧰 3bt (T-50)      |                                                                            |                                         |               |                        |    |     |          | Nieobecnych           | 1      | 1    | 1    | 1      | 1       | 2       | 2     | 0       | 0     | 0       | 0     | 1      | 1      | 1       | 2        | 2       | 0   | 0   | 0   | 0  |     |
| 🗉 🧰 4at (T-50)      | ⊕ 🚰 4at (T-50) 🗸                                                           |                                         |               |                        |    |     |          |                       |        |      |      |        |         |         |       |         |       |         |       |        |        |         |          |         |     |     |     |    |     |
| Uonet+ wersja 14.03 | onet+ wersja 14.03.0004.11020. Copyright by VULCAN sp. z o.o. Pikki coskie |                                         |               |                        |    |     |          |                       |        |      |      |        |         |         |       |         |       |         |       |        |        |         |          |         |     |     |     |    |     |

W przypadku, gdy na jednej porze lekcyjnej w oddziale odbywały się zajęcia w grupach, to wszyscy nauczyciele prowadzący te lekcje "widzą" białą kolumnę i mogą zmieniać wpisy wszystkich uczniów, a nie tylko swojej grupy.

Jeśli zalogowany nauczyciel jest wychowawcą oddziału, to w wyświetlonej na stronie tabeli frekwencji wszystkie kolumny przeznaczone na wpisy frekwencji są białe.

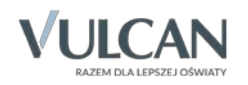

| Dziennik Wydru       | uki i zes       | tawienia  | Pomoc                       |           |          |       |          |                       |        |      |      |        |         |         |        |         |       |                  |       |        |        |         |           |        | Ro  | żeniec | Monik | a [MR]  |       |
|----------------------|-----------------|-----------|-----------------------------|-----------|----------|-------|----------|-----------------------|--------|------|------|--------|---------|---------|--------|---------|-------|------------------|-------|--------|--------|---------|-----------|--------|-----|--------|-------|---------|-------|
|                      |                 | RM        | 24                          | 5         |          |       |          |                       |        |      |      |        |         |         |        |         |       |                  |       |        |        |         |           |        | 16  | wy     | loguj |         |       |
| L aluria Daior       | mik             | Deal-Inda | Deinete                     | 5=        |          |       |          |                       |        |      |      |        |         |         |        |         |       |                  |       |        |        |         |           |        |     | N SI   | art   |         |       |
| oddzi                | iału            | materiał  | i obserwacji                | ocen      |          |       |          |                       |        |      |      |        |         |         |        |         |       |                  |       |        |        |         |           |        |     |        |       |         |       |
| 2012/2014            |                 |           | 1.1.1.1                     | 6         |          |       |          |                       |        | •    |      |        |         |         |        |         |       |                  |       |        |        |         |           |        |     |        |       |         |       |
| Dzienniki            | -               | In Da     | ine dziennika               | <         | <        | 25.11 | 1 - 01.1 | .2 2013 🖸 🔉 🖓 Zmień   | frekwe | ncję | 🕕 Dv | vukrot | ne kli  | knięcie | e we v | vpis fr | ekwer | n <b>cj</b> i po | woduj | ie wyś | wietle | enie hi | istorii v | vpisóv | v   |        |       |         | 8     |
| 1as (SP-5            | io)             | 22 Te     | maty                        |           |          |       |          |                       |        |      |      | Ponie  | działeł | k 25.1  | 1.2013 |         |       |                  |       |        |        | Wt      | orek 2    | 5.11.2 | 013 |        |       |         | Ť.    |
| 3 as (SP-5           | 0)              | 22 Fr     | ekwencja                    |           |          |       | Nr       | Uczeń                 | 1      | 2    | 3    | 4      | 5       | 6       | 7      | 8       | 9     | 10               | 1     | 2      | 3      | 4       | 5         | 6      | 7   | 8      | 9     | 10      | 릚     |
| 🕀 🧰 3as (SP-5        | 0)              |           | eny bieżące                 |           | 2        |       | 1        | Baranek Sylwia        | s      | •    | ?    | •      | •       | -       | u      |         |       |                  | ?     | •      | •      | •       | •         | •      | ?   |        |       |         | 2     |
| 🕀 🧰 4as (SP-5        | i0)             | // Sp     | rawdziany<br>eny śródroczne |           | 2        |       | 2        | Biniek Martyna        | •      | •    | ?    | •      | •       | •       | •      |         |       |                  | ?     | •      | •      | •       | •         | •      | ?   |        |       |         |       |
| 🗄 🚞 4bs (SP-5        | i0)             | in in     | oczne                       |           | 0        |       | 3        | Borek Marzena         | •      |      | ?    | •      |         |         |        |         |       |                  | ?     | •      | •      | •       | •         |        | ?   |        |       |         |       |
| 😠 🧰 5as (SP-5        | iO)             | >> O(     | eny zachowania              | - E       | 0        | Ð     | 4        | Ceglarski Marek       | •      | •    | •    | •      | •       | •       | •      |         |       |                  | ?     | •      | •      | •       | •         | •      | 2   |        |       |         |       |
|                      | (0)             | >> Uv     | vagi                        |           | 0        |       | 5        | Dymski Krystian       |        |      | 2    |        |         |         |        |         |       |                  | 2     |        |        |         |           |        | 2   |        |       |         |       |
| B 6as (SP-5          | (0)             | >> Pla    | ın oddziału                 |           | -        |       | -        | Grahowski Maksymilian |        |      | 2    |        |         |         |        |         |       |                  | ,     |        |        |         |           |        | ,   |        |       |         |       |
| ⊕                    | <i>n</i>        | >> Ot     | serwacje                    |           | •<br>• E | -     | -        | Kasa Jalak            |        |      |      |        |         |         |        |         |       |                  |       |        | •      | •       |           |        |     |        |       |         |       |
| 🗉 🧰 1cg (G-50        | 0               | 🚺 🔂 Us    | tawienia dzien              | inika     | × E      | 34    | <i>'</i> |                       | •      | •    | •    | •      | •       | •       | •      |         |       |                  |       | _      | _      | -       | _         |        |     |        |       |         |       |
| 🗉 🦲 2ag (G-50        | )               | O         | ois dziennika               |           | <u> </u> |       | 8        | Kostecka klaudia      | -      | -    | -    | -      | -       | -       | -      |         |       |                  | 1     | •      | •      | •       | •         | •      | 1   |        |       |         |       |
| 🕀 🧰 2bg (G-50        | )               | >> Uo     | zniowie                     | 4         | 2        |       | 9        | Lasek Malwina         | •      | •    | ?    | •      | •       | •       | •      |         |       |                  | ?     | •      | •      | •       |           | •      | ?   |        |       |         |       |
| 🕀 🧰 2cg (G-50        | )               | >> Pr     | zedmioty i naucz            | yciele    | 2        |       | 10       | Mieczyk Karolina      | •      | •    | •    | •      | •       | •       | •      |         |       |                  | ?     | •      | •      | •       | •         | •      | ?   |        |       |         |       |
| 🕀 🧰 3ag (G-50        | )               | >> Gr     | иру                         | 1         | 2        |       | 11       | Nowak Adam            | •      | •    | ٠    | •      | •       | •       | •      |         |       |                  | ?     | ٠      | •      | •       | •         | ٠      | ?   |        |       |         |       |
| 🕀 🥅 3bg (G-50        | )               | → Uo      | zniowie i przedn            | nioty     | 2        |       | 12       | Sobczyk Jolanta       | •      | •    | •    | •      | •       | •       | •      |         |       |                  | ?     |        | •      | •       | •         | •      | ?   |        |       |         |       |
| 1a (LO-50            | )               | >> Dy     | żurni                       | 1         | 2        |       | 13       | Zimiec Michał         | •      | •    | •    | •      | •       | z       | z      |         |       |                  | ?     | •      | •      | •       | u         | u      | ?   |        |       |         |       |
| 10 (LO-50            | <i>יו</i><br>1) | >> Do     | datkowe inform              | acje      |          |       |          |                       |        |      |      |        |         |         |        |         |       |                  |       |        |        |         |           |        |     |        |       |         |       |
| ⊕ <b>1</b> 2b (LO-50 | 0)              |           |                             |           |          |       |          | Observation           | 4      | 42   | 42   | 40     |         |         |        |         |       |                  | 10    |        |        |         |           |        | -   |        |       | +       |       |
| 🕀 🧰 2c (LO-50        | )<br>)          |           |                             | -         |          |       |          | Obecnych              | 12     | 12   | 12   | 12     | 12      | 10      | 10     | 0       | 0     | 0                | 13    | 11     | 12     | 12      | 10        | 11     | 13  | 0      | 0     | 0       |       |
|                      | )<br>)          |           |                             |           |          |       |          | NeoDechych            | 1      | 1    | 1    | 1      | 1       | 2       | 4      | v       |       | v                | v     | 1      | 1      | 1       | 4         | 4      | v   | v      | v     | v       |       |
| Uonet+ wersja 14.0   | 03.000          | 04.11020  | . Copyright by VI           | JLCAN sp. | z 0.0.   |       |          |                       |        |      |      |        |         |         |        |         |       |                  |       |        |        |         |           |        |     |        |       | Pliki c | ookie |

## Modyfikowanie/ wprowadzanie do tabeli wpisów frekwencji

- 1. Kliknij przycisk Zmień frekwencję.
- 2. W oknie **Edycja wpisów frekwencji** zmień lub wprowadź symbole frekwencji (możliwe jest to tylko w białych komórkach).

| Edycj | a wpis | ów frek | wencji                |    |    |    |       |         |       |       |   |   |    |    |    |    |    |         |        |     |   | 8 ×                             |
|-------|--------|---------|-----------------------|----|----|----|-------|---------|-------|-------|---|---|----|----|----|----|----|---------|--------|-----|---|---------------------------------|
|       |        | Nr      | Liczeń                |    |    |    | Ponie | działel | 25.11 | .2013 |   |   |    |    |    |    | Wt | torek 2 | 6.11.2 | 013 |   |                                 |
|       |        |         | oczen                 | 1  | 2  | 3  | 4     | 5       | 6     | 7     | 8 | 9 | 10 | 1  | 2  | 3  | 4  | 5       | 6      | 7   | 8 |                                 |
| 2     |        | 1       | Baranek Sylwia        | s  | •  | •  | •     | •       | -     | u     |   |   |    | ?  | •  | •  | •  | •       | •      | ?   |   |                                 |
| 2     |        | 2       | Biniek Martyna        | •  | •  | •  | •     | •       | •     | •     |   |   |    | ?  | •  | •  | •  | •       | •      | ?   |   |                                 |
| 2     |        | 3       | Borek Marzena         | •  | •  | •  | •     | •       | •     | •     |   |   |    | ?  | •  | •  | •  | •       | •      | ?   |   |                                 |
| 2     |        | 4       | Ceglarski Marek       | •  | •  | •  | •     | •       | •     | •     |   |   |    | ?  | •  | •  | •  | •       | •      | ?   |   | Sym Nazwa                       |
| 2     |        | 5       | Dymski Krystian       | •  | •  | •  | •     | •       | •     | •     |   |   |    | ?  | •  | •  | •  | •       | •      | ?   |   | obecność                        |
| 2     |        | 6       | Grabowski Maksymilian | •  | •  | •  | •     | •       | •     | •     |   |   |    | ?  | •  | •  | •  | •       | •      | ?   |   | <ul> <li>nieobecność</li> </ul> |
| 2     |        | 7       | Koper Jakub           | •  | •  | •  | •     | •       | •     | •     |   |   |    | ?  | -  | -  | -  | -       | -      | ?   |   | u nieob. uspraw.                |
| 2     |        | 8       | Kostecka Klaudia      | _  | -  | -  | _     | _       | _     | _     |   |   |    | ?  | •  | •  | •  | •       | •      | ?   |   | s spóźnienie                    |
| 2     |        | 9       | Lasek Malwina         | •  | •  | •  | •     | •       | •     | •     |   |   |    | ?  | •  | •  | •  |         | •      | ?   |   | su spóźn. uspr.                 |
| 0     |        | 10      | Mieczyk Karolina      | •  | •  | •  | •     |         |       |       |   |   |    | ?  |    | •  | •  |         | •      | ?   |   | ns nieob. uspr. p.s.            |
|       |        |         | Newsk Adam            |    |    |    |       |         |       |       |   |   |    |    |    |    |    |         |        |     |   | z zwolniony                     |
| -     |        | 11      | NUWAK AUdin           | •  | •  | •  | •     | •       | •     | •     |   |   |    | r  | •  | •  | •  | •       | •      | r   |   | p praktyka                      |
| 2     |        | 12      | Sobczyk Jolanta       | •  | •  | •  | •     | •       | •     | •     |   |   |    | ?  |    | •  | •  | •       | •      | ?   |   |                                 |
| 2     |        | 13      | Zimiec Michał         | •  | •  | •  | •     | •       | z     | z     |   |   |    | ?  | •  | •  | •  | u       | u      | ?   |   |                                 |
|       |        |         |                       |    |    |    |       |         |       |       |   |   |    |    |    |    |    |         |        |     |   |                                 |
|       |        |         |                       | 4  |    |    |       |         |       |       |   |   |    |    |    |    |    |         | 1      |     | + |                                 |
|       |        |         | Obecnych              | 12 | 12 | 12 | 12    | 12      | 10    | 10    | 0 | 0 | 0  | 13 | 11 | 12 | 12 | 10      | 11     | 13  | 0 |                                 |
|       |        |         | Nieobecnych           | 1  | 1  | 1  | 1     | 1       | 2     | 2     | 0 | 0 | 0  | 0  | 1  | 1  | 1  | 2       | 2      | 0   | 0 |                                 |
|       |        |         |                       |    |    |    |       |         |       |       |   |   |    |    |    |    |    |         |        |     |   | 🖌 Zapisz 🚫 Anuluj               |

W oknie Edycja wpisów frekwencji komórki, w których dokonano zmian wyróżniane są żółtym tłem.

Zastąp odpowiednimi symbolami frekwencji wszystkie znaki zapytania, ponieważ po zapisaniu nie zostaną one zastąpione domyślnym wpisem frekwencji.

Można wprowadzić ten sam wpis do zaznaczonych komórek. Kolejne komórki zaznacza się poprzez przeciąganie kursorem lub z użyciem klawisza **Shift**. Dowolne komórki zaznacza z użyciem klawisza **Ctrl**.

Jeśli usuniesz wpis (klawiszem Delete), to po zapisaniu danych w tabeli pojawi się znak zapytania.

3. Kliknij przycisk Zapisz.

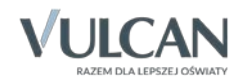

#### Uwagi dodatkowe

1. Jeśli wychowawca wprowadzi uczniowi wpis frekwencji do pustej komórki, to wpis taki nie będzie związany z żadną lekcją.

|   |   |   | Ponie | działeł | < 18.11 | .2013 |   |             |          |         |         |        | Wt | orek 1 | 9.11.2 | 013 |
|---|---|---|-------|---------|---------|-------|---|-------------|----------|---------|---------|--------|----|--------|--------|-----|
| 1 | 2 | 3 | 4     | 5       | 6       | 7     | 8 | 9           | 10       | 1       | 2       | 3      | 4  | 5      | 6      | 7   |
| - | • | ? | •     | •       | -       | •     |   |             |          | ?       | ?       | •      | •  | •      | •      | ?   |
| • | • | ? | •     | •       | •       | •     |   |             |          | ?       | ?       | •      | •  | •      | •      | ?   |
| • | • | ? | •     | •       | •       | •     | • |             |          | ?       | ?       | •      | •  | •      | •      | ?   |
| ? | • | ? | •     | •       | •       | •     |   |             |          | ?       | ?       | •      | •  | •      | •      | ?   |
| • | • | ? | •     | •       | s       | •     |   | •<br>Lekcia | : Brak   | onisu l | ekcii   |        | •  | •      | •      | ?   |
| • | • | ? | •     | •       | •       | •     |   | Naucz       | yciel: D | Drozdo  | ń Lesła | w [LD] | •  | •      | •      | ?   |

2. Frekwencję uczniów na lekcjach znacznie łatwiej i szybciej odnotowuje się w widoku Lekcja, który jest dedykowany do wprowadzania zapisów związanych z bieżącą lekcją.

#### Przeglądanie historii wpisów frekwencji ucznia

W tabeli frekwencji zawsze wyświetla się wpis, który uczniowi został wprowadzony jako ostatni.

Aby obejrzeć wszystkie wpisy frekwencyjne ucznia na wybranej porze lekcyjnej, należy dwukrotnie kliknąć komórkę z wpisem.

| Przeglądanie historii wpisów | ,                     | ×                         |
|------------------------------|-----------------------|---------------------------|
|                              |                       | 🖶 Drukuj                  |
| Data                         | Pracownik             | Poprzedni wpis frekwencji |
| 27.11.2013 14:00             | Rożeniec Monika [MR]  | u                         |
| 26.11.2013 12:20             | Modraszka Łukasz [ŁM] | •                         |
|                              |                       |                           |
|                              |                       |                           |
|                              |                       |                           |
|                              |                       |                           |
|                              |                       |                           |
|                              |                       |                           |
|                              |                       |                           |
|                              |                       |                           |
|                              |                       |                           |
|                              |                       | 🗸 ок                      |

Zalogowany nauczyciel może przywoływać historię wpisów frekwencyjnych uczniów, które w tabeli frekwencji oznaczone są na biało.

Oceń przydatność porady

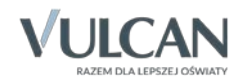